## 学内複合機:Googleドライブへのスキャン

情報システム課 2019.9.26

※スキャンの消費ポイントは、サイズにかかわらず1ポイント(1面)です。

**1**. ログイン後、「Google Drive」をタッチ

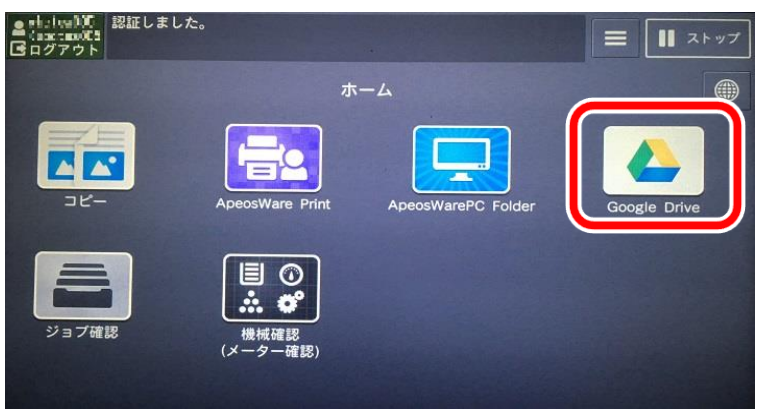

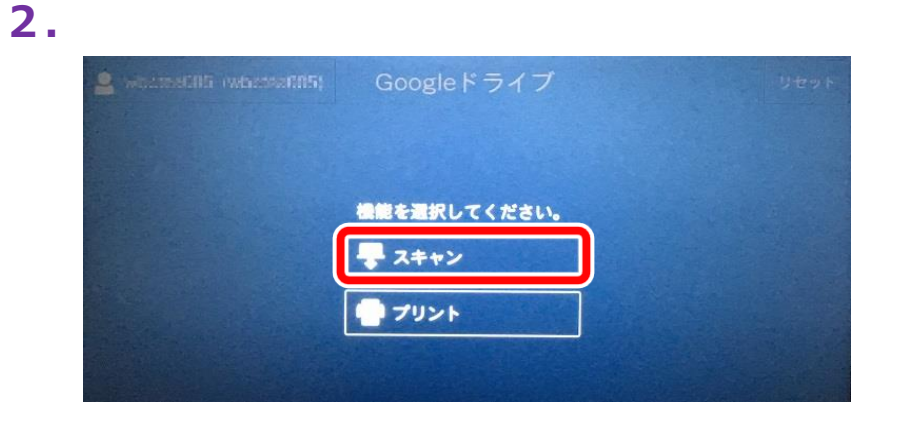

3.

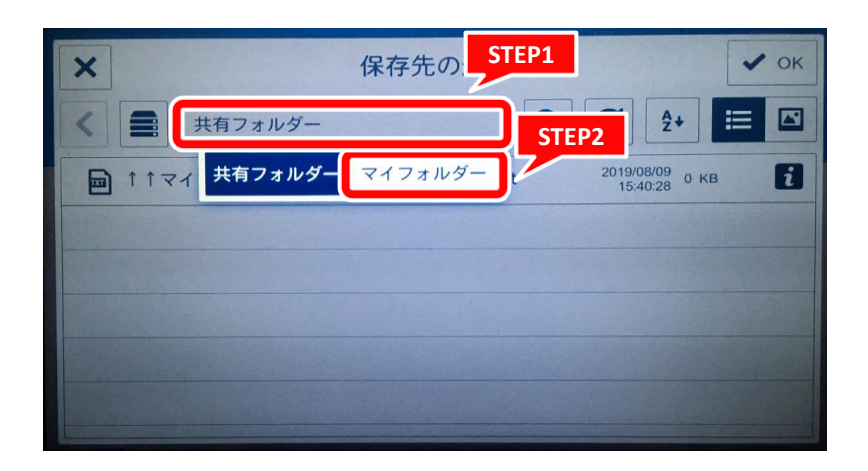

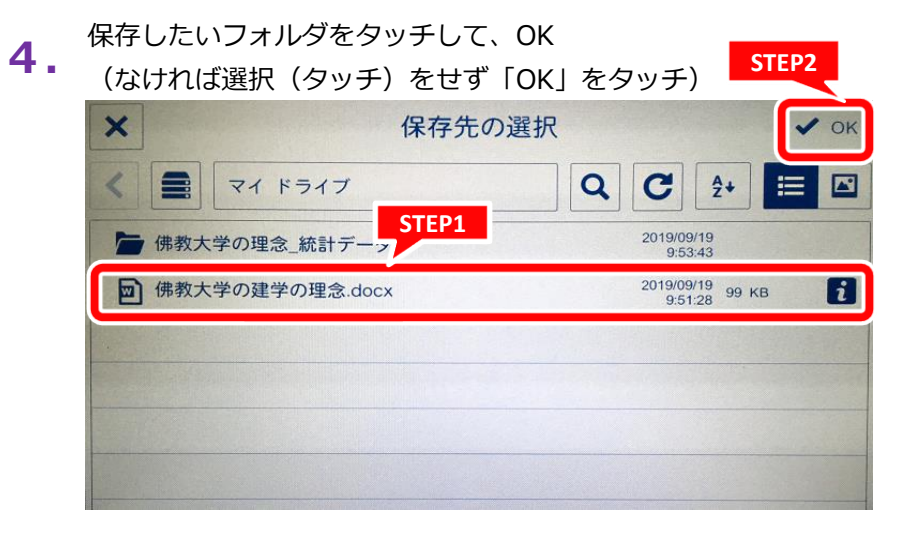

## 学内複合機:Googleドライブへのスキャン

## 情報システム課 2019.9.26

STEP2

| 5. |                         |            |      |       |  |
|----|-------------------------|------------|------|-------|--|
|    | 🚨 wootep005 (wbstaw006) | Googleドライブ | リセット | ₹スキャ3 |  |
|    | 🏷 マイ ドライブ               |            |      |       |  |
|    | サブフォルダー作成(任意)           |            |      |       |  |
|    | タイトル                    |            |      |       |  |
|    | プレビュー表示                 |            |      |       |  |
|    | 🕒 出力ファイル形式              |            |      | PDF   |  |
|    | カラーモード                  |            |      | 自動    |  |
|    | 両面原稿送り                  |            |      | 片面    |  |

**6** 必ず任意の文書名を入力して、OK

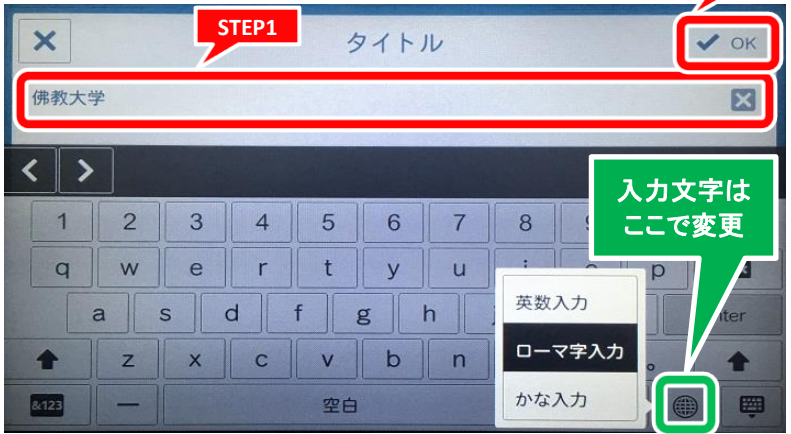

7. スキャンをタッチ

※スクロールすると、いろいろな設定画面がございます。

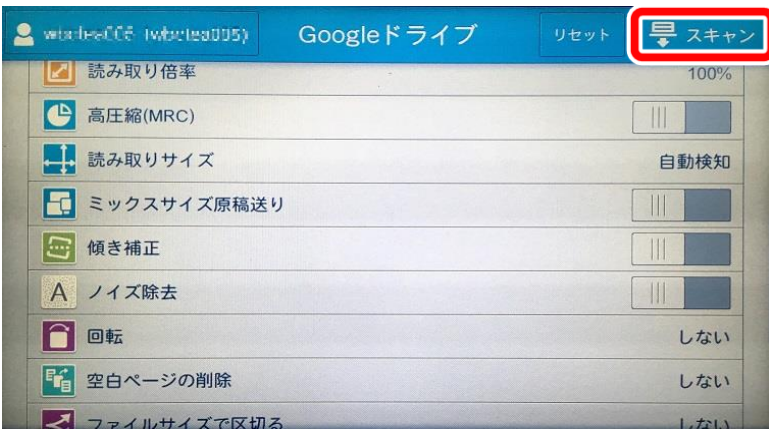

8.

| 💄 abdise005 (abdaa-705) | Googleドライブ                                  | リセット 🖶 スキャン        |
|-------------------------|---------------------------------------------|--------------------|
| 🏷マイ ドライブ                |                                             |                    |
| サブフォルダー作成(任)            | スキャン文書の保存/送信                                |                    |
| 料金 タイドル 取り消した場合、        | えを確認して実行してください。<br>料金:1 P<br>スキャン文書は保存または送( | 佛教大学の理念<br>言されません。 |
| ◎ プレビュー表示               | 実行取り消し                                      |                    |
| 日 出力ファイル形式              |                                             |                    |
| カラーモード                  |                                             |                    |

## 学内複合機:Googleドライブへのスキャン

情報システム課 2019.9.26

9. 必ずログアウトをしてください

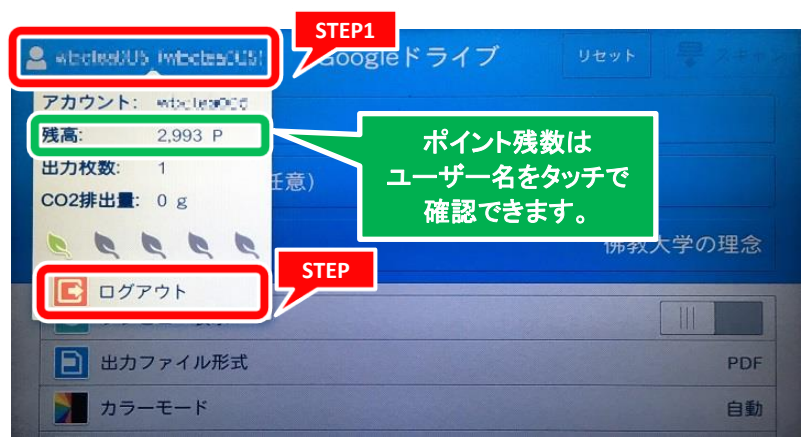